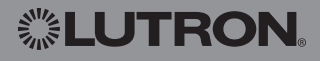

# Honeywell

## **Operating Manual**

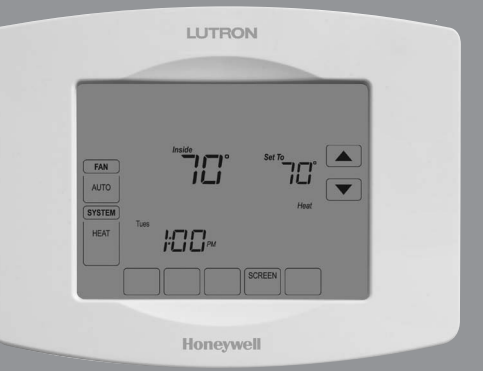

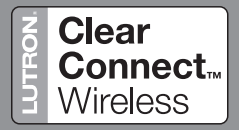

## LR-HWLV-HVAC TouchPRO Wireless

**Touchscreen Thermostat** 

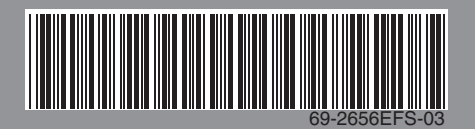

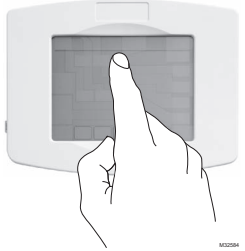

**BE CAREFUL!** Never use sharp instruments, such as a pencil or pen, to press touchscreen keys. To prevent damage to the thermostat, always press keys with your fingertip.

- This thermostat contains a Lithium battery which may contain Perchlorate material.
- Perchlorate Material-special handling may apply,
- See www.dtsc.ca.gov/hazardouswaste/perchlorate

Technical Assistance | 24 hours a day, 7 days a week | www.lutron.com U.S.A. / Canada: 1.800.523.9466 | Mexico: +1.888.235.2910 Other Countries: +1.610.282.3800

**Warranty:** For warranty information, please see the Warranty enclosed with the product, or visit www.lutron.com/resiinfo

### Read and save these instructions.

® U.S. Registered Trademark. Copyright © 2012 Honeywell International Inc. All rights reserved.

### **Table of Contents**

#### **About Your New Thermostat**

| Thermostat Features               | 2 |
|-----------------------------------|---|
| Quick Reference to Controls       | 4 |
| Quick Reference to Status Display | 5 |

#### **Programming & Operation**

| Fan Settings                     | 6  |
|----------------------------------|----|
| System Settings                  | 7  |
| Program Schedule Override (Temp) | 8  |
| Special Features                 | 9  |
| Screen Lock                      | 10 |
| Screen Cleaning                  | 11 |

#### **Appendicies**

| Battery Replacement | 12 |
|---------------------|----|
| Advanced Functions  | 13 |
| Troubleshooting     | 16 |

**Note:** To prevent possible compressor damage, do not operate cooling system when outdoor temperature is below 50 °F (10 °C).

#### **TouchPRO Wireless Thermostat Features**

Congratulations! You've just purchased the world's most advanced, easy-to-use thermostat. It has been designed to give you many years of reliable service and touchscreen climate control.

#### Features

- One-touch temp control overrides program schedule at any time.
- Precise comfort control keeps temperature within 1 °F (0.5 °C) of the level you set.
- Large touchscreen display with backlight is easy to read—even in the dark.

## This thermostat is ready to go!

Your new thermostat is ready to go. Just check the settings below and change if needed:

| 1. | Select fan setting: Preset to Auto    | .See page 6 |
|----|---------------------------------------|-------------|
| 2. | Select system setting: Preset to Heat | .See page 7 |

## **Quick Reference to Controls**

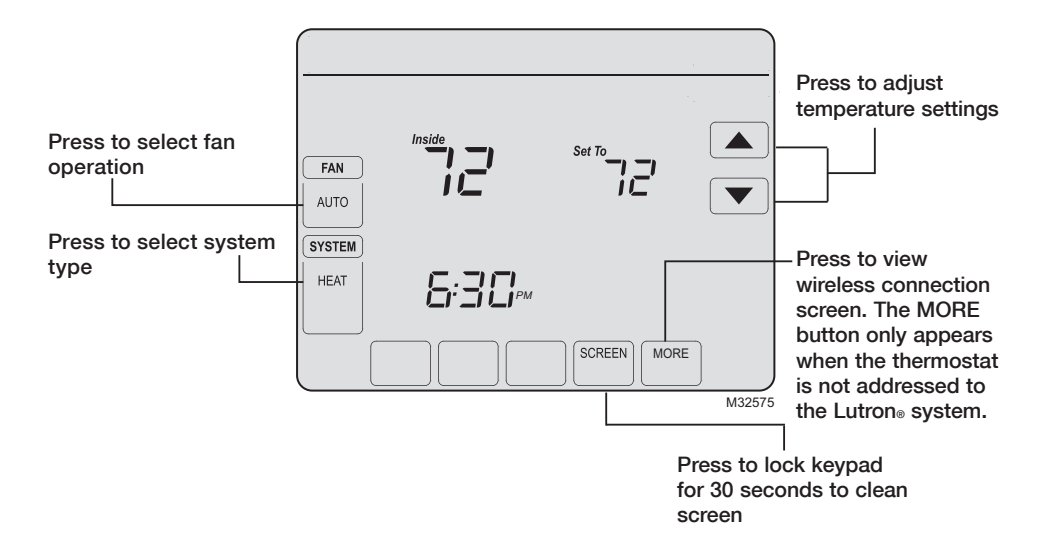

69-2656FFS-03

## **Quick Reference to Status Display**

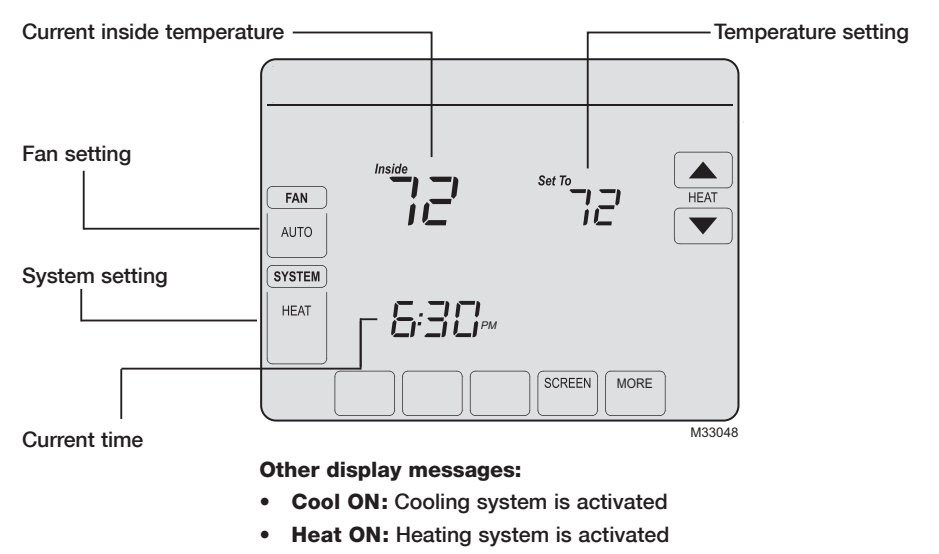

• Aux Heat ON: Auxiliary heating system is activated

P/N 041-339 Rev. B

## **Fan Settings**

Press FAN to select fan operation, then press DONE.

- ON: Fan is always on.
- Auto: Fan runs only when the heating or cooling system is ON.

You can press FAN to override the fan settings for different time periods. If you select ON, the setting you select remains active until you press FAN again to select Auto.

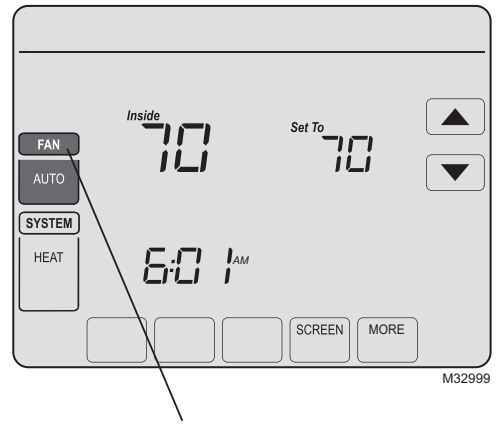

**Note:** This thermostat does not support a fan schedule.

## **System Settings**

Press the **SYSTEM** button to select one of the following, then press **DONE**.

- **Heat:** Thermostat controls only the heating system.
- **Cool:** Thermostat controls only the cooling system.
- **Off:** Heating and cooling systems are OFF.
- Auto: Thermostat automatically selects heating or cooling depending on the indoor temperature.
- **Em Heat** (only for heat pumps with auxiliary heat): Thermostat controls Emergency and Auxiliary Heat.

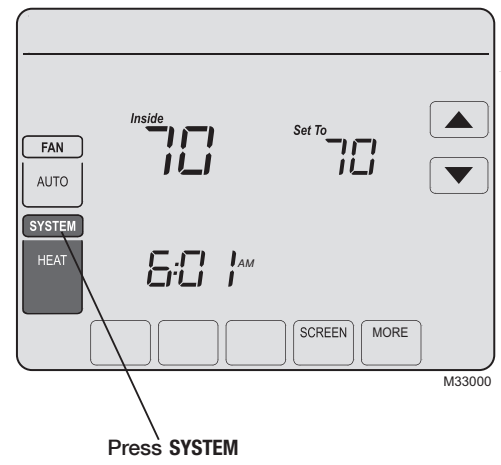

## Program Schedule Override (Temporary)

Press  $\blacktriangle$  or  $\blacktriangledown$  to immediately adjust the temperature. This temporarily overrides the temperature setting for the current time period.

The new temperature is maintained only until the next programmed time period begins (please refer to the Lutron System Program for program schedule). For example, if you want to turn up the heat early in the morning, it will automatically be lowered later, when you leave for the day.

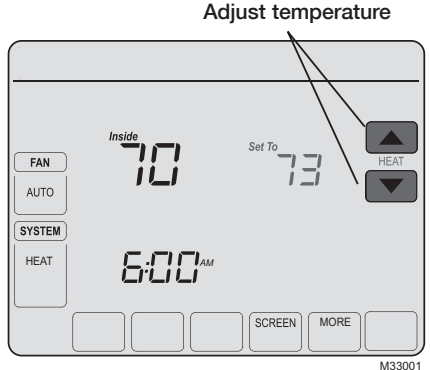

#### **Special Features**

**Auto Changeover:** When set to Auto, the thermostat automatically selects heating or cooling depending on the indoor temperature.

**Compressor Protection:** This feature forces the compressor to wait a few minutes before restarting, to prevent equipment damage. During the wait time, the message "Wait" is displayed on screen.

## **Screen Lock**

To prevent tampering, the screen can be partially or fully locked.

When partially locked, the screen displays **SCREEN LOCKED** for several seconds if a locked key is pressed. To unlock the screen, press any <u>unlocked</u> key while **SCREEN LOCKED** appears on the screen.

When the screen is fully locked, no keys function. To lock or unlock the screen, see advanced function **0670** on page 15.

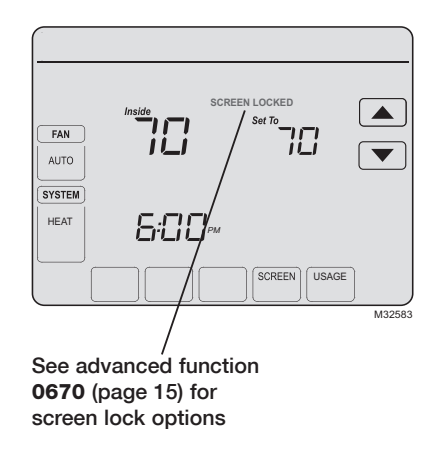

#### **Screen Cleaning**

Press **SCREEN** to go to the cleaning screen. Press **SCREEN** to lock the screen for cleaning. The screen remains locked for 30 seconds so you can clean the screen without disturbing any settings.

After 30 seconds, press **DONE** to resume normal operation, or press **OK** if you require more time for cleaning.

**Note:** Do not spray any liquid directly on the thermostat. Spray liquids onto a cloth, then use the damp cloth to clean the screen. Use water or household glass cleaner. Avoid abrasive cleansers.

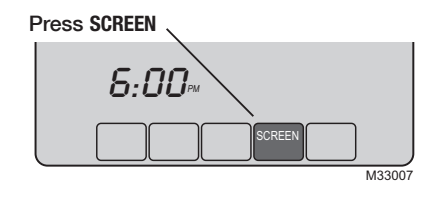

Screen lock timer (30 seconds)

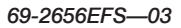

## **Battery Replacement**

The TouchPRO Wireless thermostat has a coin cell battery that retains the time and date during a power failure. Under normal circumstances the coin cell should last five years. Should the time and date need to be reset after a power failure, this is an indication that the coin cell needs to be replaced. You should replace the battery every five years, or before leaving home for an extended period.

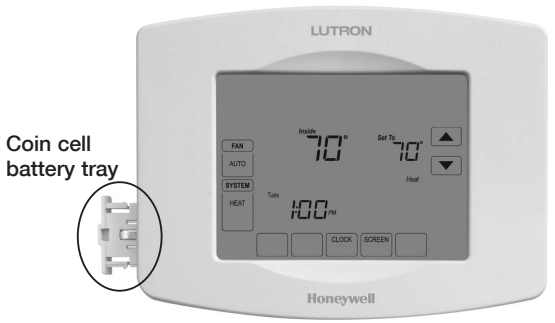

The TouchPRO Wireless thermostat is shipped from the factory with the coin cell installed. To keep the battery from discharging during shipment and storage, the TouchPRO Wireless thermostat is shipped from the factory with a plastic tab inserted in the battery holder. This tab must be removed before the thermostat is mounted on the wall. Simply pull the plastic tab out of the thermostat. To replace the battery, remove the battery tray using a screw driver. Place a new coin cell (type CR2032 or equivalent) observing the correct polarity and push the battery tray into the battery cover assembly.

## **Advanced Functions**

1. Press SYSTEM.

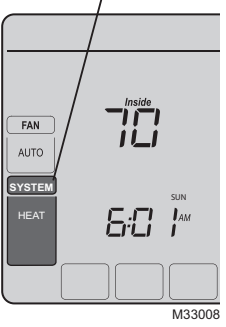

2. Press and hold blank center key until the display changes.

3. Change settings as required.

4. Press DONE to exit & save changes.

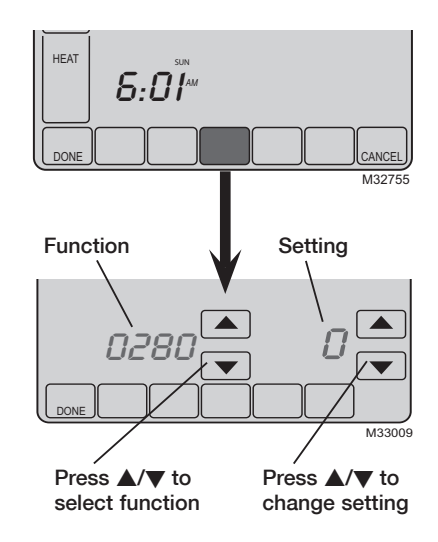

#### **Advanced Functions**

#### **Backlight Settings**

Function 0280 Press  $\blacktriangle/ \nabla$  to change the backlight settings:

- Options: 0 Backlight ON for approx. 45 seconds after keypress
  - 1 Backlight always on low intensity, with full brightness after keypress

#### Temperature format (°F/°C)

Function **0320** Press  $\blacktriangle/ \nabla$  to set the temperature display format:

- Options: 0 Fahrenheit
  - 1 Celsius

#### **Furnace Filter Change Reminder**

Function **0500** Press  $\blacktriangle/ \nabla$  to change the furnace filter change reminder:

| Options: | 0 | Disabled    | 5 | 120 R.T. Day | 10 | 60 C Days  |
|----------|---|-------------|---|--------------|----|------------|
|          | 1 | 10 R.T. Day | 6 | 180 R.T. Day | 11 | 90 C Days  |
|          | 2 | 30 R.T. Day | 7 | 270 R.T. Day | 12 | 120 C Days |
|          | 3 | 60 R.T. Day | 8 | 365 R.T. Day | 13 | 180 C Days |
|          | 4 | 90 R.T. Day | 9 | 30 C Days    | 14 | 365 C Days |

### **Advanced Functions**

#### **Humidifier Pad Replacement Reminder**

Function **0510** Press  $\blacktriangle/\nabla$  to set the humidifier pad replacement reminder:

- Options: 0 Disabled
  - 1 90 C Days, 30 R.T. Days
  - 2 180 C Days, 60 R.T. Days
  - 3 365 C Days, 90 R.T. Days

#### **UV Lamp Replacement Reminder**

Function 0520 Press ▲/▼ to set the UV lamp replacement reminder:

- Options: 0 Disabled
  - 1 365 Days
  - 2 730 Days (2 years)

#### **Clock format**

Function 0640 Press ▲/▼ to choose a clock format:

Options: 12 12-hour time (i.e., "3:30 pm") 24 24-hour time (i.e., "15:30")

#### Screen lock

Function 0670 Press ▲/▼ to choose a screen lock setting (see page 10):

- Options: 0 Screen is unlocked (fully functional)
  - 1 All functions locked except temperature controls and CANCEL key
  - 2 Screen is fully locked

P/N 041-339 Rev. B

## Troubleshooting

If you have difficulty with your thermostat, please try the following. Most problems can be corrected quickly and easily.

| Display is blank                                                        | <ul> <li>Check circuit breaker and reset if necessary.</li> <li>Make sure power switch at heating &amp; cooling system is ON.</li> <li>Make sure furnace door is closed securely.</li> </ul>                                                                    |
|-------------------------------------------------------------------------|----------------------------------------------------------------------------------------------------|
| No response to<br>key presses (or<br>temperature<br>does not<br>change) | <ul> <li>Check to make sure the thermostat is not locked (see page 10).</li> <li>Make sure heating and cooling temperatures are set to acceptable ranges:<br/>Heat: 40 °F to 90 °F (4.5 °C to 32.0 °C)<br/>Cool: 50 °F to 99 °F (10.0 °C to 37.0 °C)</li> </ul> |
| Backlight is dim                                                        | • A dim display is normal. The backlight remains ON at a low level, and brightens when a key is pressed.                                                                                                    |

16

## Troubleshooting

| <ul> <li>Press SYSTEM to set system to Cool. Make sure the temperature is set<br/>lower than the Inside temperature.</li> <li>Check eignuit brocker and reset if personent.</li> </ul>                                                                                                    | Heating or<br>cooling system | • Press SYSTEM to set system to Heat. Make sure the temperature is set higher than the Inside temperature.                                                                                                    |
|----------------------------------------------------------------------------------------------------|------------------------------|----------------------------------------------------------------------------------------------------|
| <ul> <li>Oneck circuit breaker and reset if necessary.</li> <li>Make sure power switch at heating &amp; cooling system is ON.</li> <li>Make sure furnace door is closed securely.</li> <li>If "Wait" is displayed, the compressor protection timer is ON. Wait 5 minutes for the system to restart safely, without damaging the compressor.</li> </ul> | does not respond             | <ul> <li>Press SYSTEM to set system to Cool. Make sure the temperature is set lower than the Inside temperature.</li> <li>Check circuit breaker and reset if necessary.</li> <li>Make sure power switch at heating &amp; cooling system is ON.</li> <li>Make sure furnace door is closed securely.</li> <li>If "Wait" is displayed, the compressor protection timer is ON. Wait 5 minutes for the system to restart safely, without damaging the compressor.</li> </ul> |

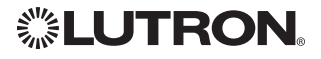

Lutron Electronics Co., Inc. 7200 Suter Road Coopersburg, PA 18036-1299 USA TEL: +1.610.282.3800 FAX: +1.610.282.1243 www.lutron.com

© 2012 Honeywell International Inc 69-2656EFS—03 M.S. Rev. 03-12 P/N 041-339 Rev. B Printed in U.S.A.

# Honeywell

Honeywell International Inc.

1985 Douglas Drive North Golden Valley, MN 55422 http://yourhome.honeywell.com

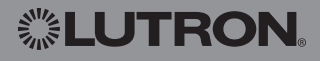

# Honeywell

## Manuel de fonctionnement

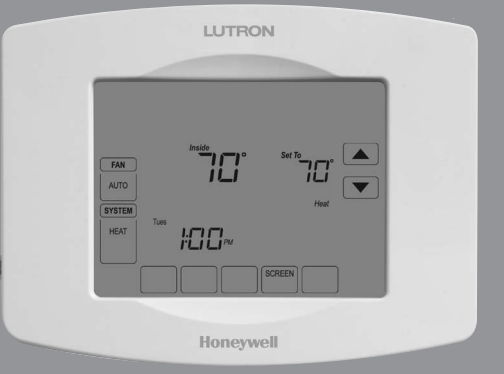

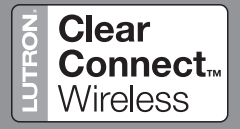

## LR-HWLV-HVAC TouchPRO Wireless

Thermostat programmable à écran tactile

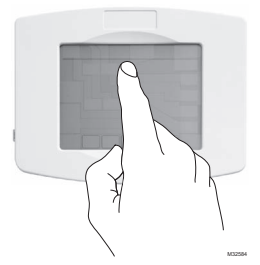

**ATTENTION!** N'utilisez jamais d'instruments pointus, tels qu'un crayon ou un stylo, pour appuyer sur les touches de l'écran tactile. Pour éviter d'endommager le thermostat, appuyez toujours sur les touches du bout des doigts.

Ce thermostat contient une pile au lithium pouvant contenir du perchlorate.

Présence de perchlorate —une manipulation spéciale peut s'appliquer. Consultez www.dtsc.ca.gov/hazardouswaste/perchlorate.

**Soutien technique** | 24 h/24, 7 jours/7 | www.lutron.com États-Unis / Canada : 1.800.523.9466 | Mexique : +1.888.235.2910 Autres pays : +1.610.282.3800

**Garantie :** Pour plus d'informations sur la garantie, consultez la garantie fournie avec le produit, ou visitez www.lutron.com/resiinfo.

### Lisez et conservez ces instructions.

® Marque déposée américaine. Copyright © 2012 Honeywell International Inc. Tous droits réservés.

#### Table des matières

#### À propos du nouveau thermostat

| Caractéristiques du thermostat            | 2 |
|-------------------------------------------|---|
| Référence rapide des commandes            | 4 |
| Référence rapide de l'affichage du statut | 5 |

#### **Programmation et fonctionnement**

| Réglages du ventilateur            | 6  |
|------------------------------------|----|
| Réglages du système                | 7  |
| Dérogation provisoire au programme | 8  |
| Caractéristiques spéciales         | 9  |
| Verrouillage de l'écran            | 10 |
| Nettoyage de l'écran               | 11 |

#### Annexes

| Remplacement de la pile | 12 |
|-------------------------|----|
| Fonctions avancées      | 13 |
| Dépannage               | 16 |

**Remarque :** Pour éviter les dommages potentiels du compresseur, ne faites pas fonctionner le système de climatisation lorsque la température extérieure est inférieure à 10 °C (50 °F).

### Caractéristiques du thermostat sans fil TouchPRO

Félicitations! Vous venez d'acheter le thermostat le plus avancé et le plus facile à utiliser du monde. Il a été conçu pour vous offrir de nombreuses années de service fiable et de contrôle de la température sur écran tactile.

## Caractéristiques

- Il suffit d'appuyer sur une seule touche pour déroger au programme en tout temps.
- Le contrôle précis du confort permet de maintenir la température à +/- 1 °F (0,5 °C) du niveau réglé.
- Grand écran tactile rétroéclairé, facile à lire même dans l'obscurité.

#### Ce thermostat est prêt à fonctionner!

Le nouveau thermostat est prêt à l'emploi. Il suffit de vérifier les réglages ci-dessous et de les modifier si nécessaire :

- 1. Sélection du réglage du ventilateur : Préréglage sur Automatique.. Voir la page 6
- 2. Sélection du mode du système : Préréglage sur Chauffage......Voir la page 7

## Référence rapide des commandes

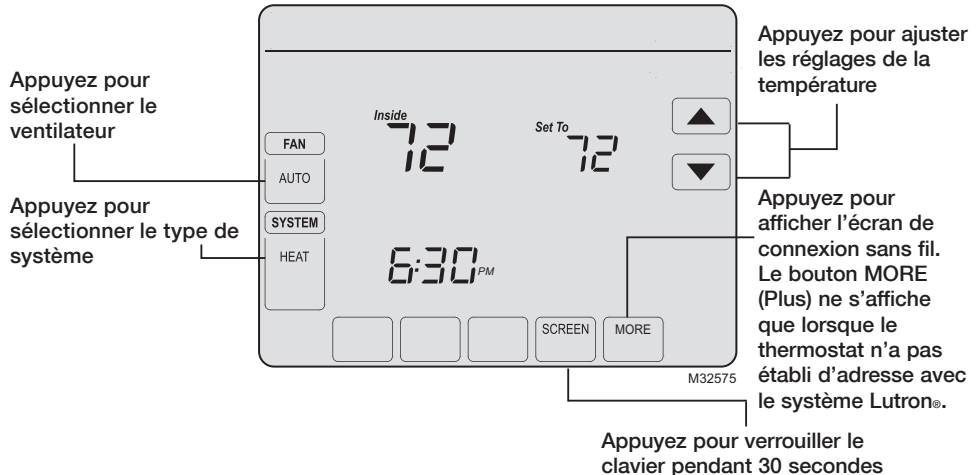

## Référence rapide de l'affichage du statut

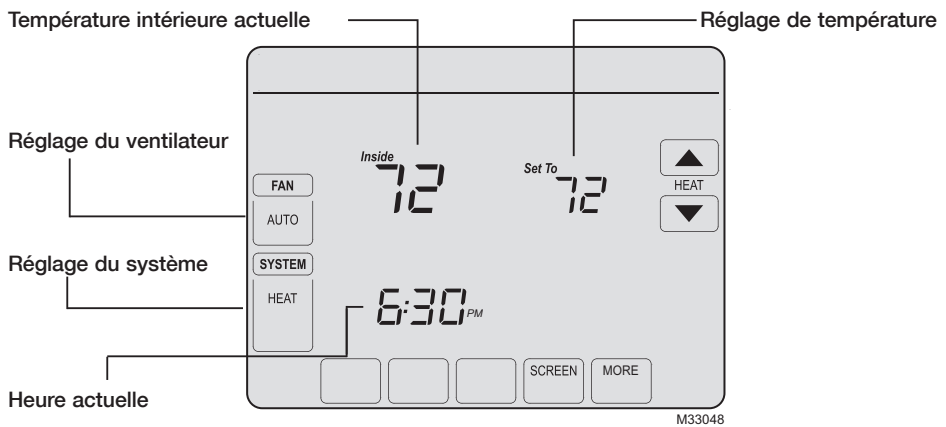

#### Autres messages affichés :

- Cool ON (Climatisation en marche) : Le système de climatisation est activé
- Heat ON (Chauffage en marche) : Le système de chauffage est activé
- Aux Heat ON (Chauffage auxiliaire en marche) : Le système de chauffage auxiliaire est activé

P/N 041-339 Rev. B

## Réglages du ventilateur

Appuyez sur FAN (Ventilateur) pour sélectionner le fonctionnement du ventilateur puis appuyez sur DONE (Terminé).

- **ON (Marche) :** Le ventilateur est toujours en marche.
- Auto : Le ventilateur fonctionne seulement quand le système de chauffage ou de climatisation est en marche.

Vous pouvez appuyer sur FAN (Ventilateur) pour déroger aux réglages du ventilateur programmés pour d'autres périodes. Si vous sélectionnez ON (Marche), le réglage reste actif jusqu'à ce que vous appuyiez une nouvelle fois sur FAN (Ventilateur) pour sélectionner Auto(matique).

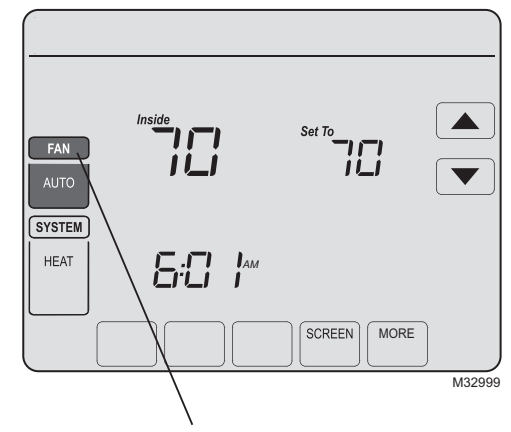

**Remarque :** Ce thermostat ne permet pas d'établir un programme pour le ventilateur.

## Réglages du système

Appuyez sur le bouton **SYSTEM** (Système) pour sélectionner l'une des fonctions suivantes, puis appuyez sur **DONE** (Terminé).

- Heat (Chauffage) : Le thermostat commande uniquement le système de chauffage.
- **Cool (Climatisation) :** Le thermostat commande uniquement le système de climatisation.
- Off (Arrêt) : Les systèmes de chauffage et de climatisation sont à l'arrêt.
- Auto : Le thermostat sélectionne automatiquement le chauffage ou la climatisation en fonction de la température intérieure.
- Em Heat (Chauffage d'urgence) (seulement pour les thermopompes avec chauffage auxiliaire) : Le thermostat contrôle le chauffage d'urgence et le chauffage auxiliaire.

P/N 041-339 Rev. B

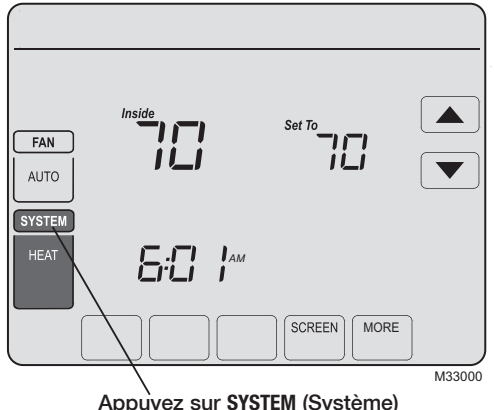

## Dérogation provisoire au programme

Appuyez sur ▲ ou ▼ pour régler immédiatement la température. Cette fonction permet de déroger provisoirement à la température de consigne de la période en cours.

La nouvelle température est uniquement maintenue jusqu'au début de la période programmée suivante (consultez le programme système Lutron pour connaître le programme). Par exemple, si vous désirez augmenter la température tôt le matin, la température baissera automatiquement plus tard, au moment de quitter la maison pour la journée.

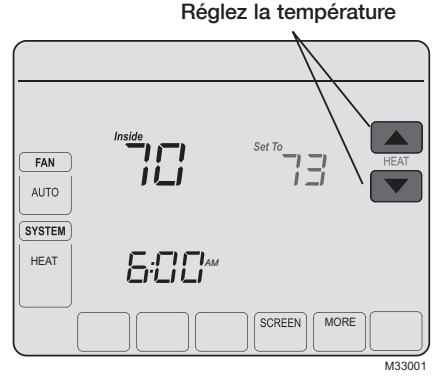

#### **Caractéristiques spéciales**

**Commutation automatique :** Lorsque le système est réglé sur Auto, le thermostat sélectionne automatiquement le chauffage ou la climatisation selon la température intérieure.

**Protection du compresseur :** Cette fonction force le compresseur à attendre quelques minutes avant le redémarrage, pour éviter les dommages de l'équipement. Pendant la durée d'attente, le message « Wait » (Attendre) s'affiche sur l'écran.

## Verrouillage de l'écran

Pour éviter les modifications non autorisées, l'écran peut être partiellement ou entièrement verrouillé.

Lorsqu'il est partiellement verrouillé, l'écran affiche SCREEN LOCKED (Écran verrouillé) pendant quelques secondes si une touche verrouillée est pressée. Pour déverrouiller l'écran, appuyez sur une touche <u>non</u> <u>verrouillée</u> lorsque SCREEN LOCKED (Écran verrouillé) s'affiche.

Lorsque l'écran est complètement verrouillé, aucune touche ne fonctionne. Pour verrouiller ou déverrouiller l'écran, consultez la fonction avancée **0670** à la page 15.

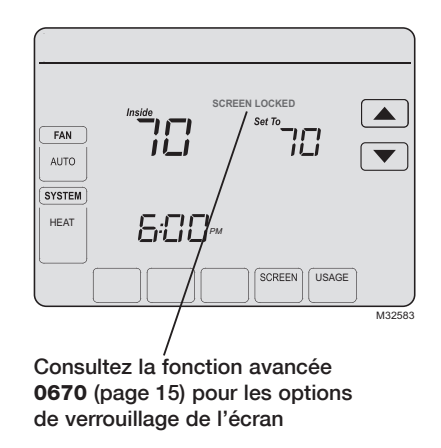

### Nettoyage de l'écran

Appuyez sur **SCREEN** (Écran) pour passer à l'écran de nettoyage. Appuyez sur **SCREEN** (Écran) pour verrouiller l'écran pour le nettoyage. L'écran reste verrouillé pendant 30 secondes pour que vous puissiez le nettoyer sans modifier les réglages.

Après 30 secondes, appuyez sur **DONE** (Terminé) pour reprendre le fonctionnement normal, ou appuyez sur **OK** si vous avez besoin de plus de temps pour le nettoyage.

**Remarque :** Ne pulvérisez aucun liquide directement sur le thermostat. Pulvérisez les liquides sur un chiffon, puis utilisez le chiffon humide pour nettoyer l'écran. N'utilisez pas d'eau ni de nettoyant à vitres ménager. Évitez les produits de nettoyage abrasifs.

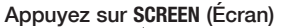

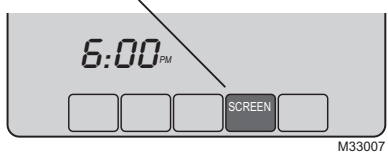

Temporisation de verrouillage de l'écran (30 secondes)

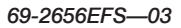

## Remplacement de la pile

La pile bouton du thermostat sans fil TouchPRO conserve l'heure et la date en cas de panne de courant. Par conditions normales, elle devrait durer cinq ans. Si l'heure et la date doivent être de nouveau réglées après une panne de courant, ceci signifie que la pile doit être remplacée. Remplacez la pile tous les cinq ans ou avant de quitter la maison pour une période prolongée.

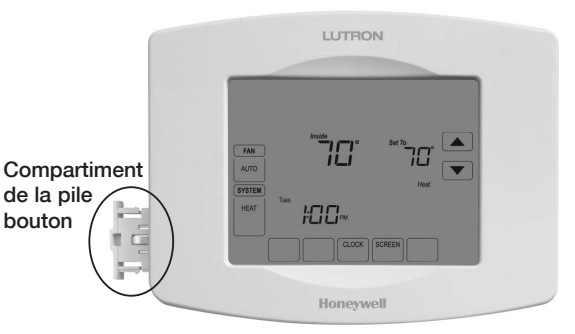

Le thermostat sans fil TouchPRO est expédié de l'usine avec la pile bouton installée. Le thermostat sans fil TouchPRO est expédié avec une languette en plastique insérée dans le support de la pile pour empêcher que la pile ne se décharge durant l'expédition et l'entreposage. Elle doit être retirée avant de monter le thermostat sur le mur. Il suffit de tirer sur la languette pour la dégager du support de la pile. Pour remplacer la pile, retirez le compartiment de la pile avec un tournevis. Placez une pile bouton neuve (type CR2032 ou équivalent) en respectant la polarité et poussez le compartiment de la pile dans le couvercle de la pile.

### **Fonctions avancées**

1. Appuyez sur SYSTEM (Système)

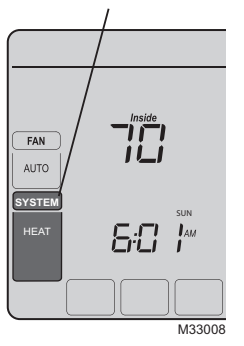

2. Appuyez sans relâcher sur la touche sans inscription jusqu'à ce que l'affichage change.

- Modifiez les réglages selon le besoin.
- 4. Appuyez sur DONE (Terminé) pour enregistrer les réglages et quitter.

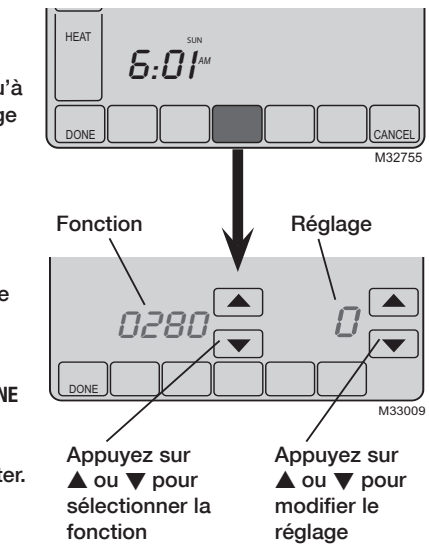

69-2656EFS-03

#### **Fonctions avancées**

#### Réglages du rétroéclairage

Fonction 0280 Appuyez sur ▲/▼ pour modifier le réglage du rétroéclairage :

- Options : 0 Rétroéclairage allumé pendant environ 45 secondes après activation de la touche
  - 1 Rétroéclairage basse intensité toujours allumé, avec luminosité maximum après activation de la touche

#### Unité de température (°F/°C)

Fonction 0320 Appuyez sur ▲/▼ pour régler le format d'affichage de la température :

Options: 0 Fahrenheit

1 Celsius

#### Rappel de remplacement du filtre de la fournaise

Fonction 0500 Appuyez sur  $\blacktriangle/\nabla$  pour modifier le rappel de remplacement du filtre de la

chaudière :

Options: 0 Désactivé

- 1 10 jours fonc.
- 2 30 jours fonc.
- 3 60 jours fonc.
- 4 90 jours fonc.

- 5 120 jours fonc.
- 6 180 jours fonc.
- 7 270 jours fonc.
- 8 365 jours fonc.
- 9 30 jours cal.

- 10 60 jours cal.
- 11 90 jours cal.
- 12 120 jours cal.
- 13 180 jours cal.
- 14 365 jours cal.

#### **Fonctions avancées**

#### Rappel de remplacement de tampon humidificateur

Fonction **0510** Appuyez sur ▲/▼ pour régler le rappel de remplacement du tampon de l'humidificateur :

- Options: 0 Désactivé
  - 1 90 jours cal., 30 jours fonc.
  - 2 180 jours cal., 60 jours fonc.
  - 3 365 jours cal., 90 jours fonc.

#### Rappel de remplacement de lampe UV

Fonction 0520 Appuyez sur ▲/▼ pour régler le rappel de remplacement de la lampe UV :

- Options: 0 Désactivé
  - 1 365 jours
  - 2 730 jours (2 ans)

#### Format de horloge

Fonction 0640 Appuyez sur ▲/▼ pour sélectionner un format d'horloge :

Options : 12 Format 12 heures (par exemple « 3:30 pm ») 24 Format 24 heures (par exemple « 15:30 »)

#### Verrouillage de l'écran

Fonction 0670 Appuyez sur ▲/▼ pour choisir le réglage du verrouillage de l'écran (voir page 10) :

- Options: 0 L'écran est déverrouillé (entièrement fonctionnel)
  - 1 Toutes les fonctions sont verrouillées sauf les commandes de température et la touche CANCEL (Annuler)
  - 2 L'écran est complètement verrouillé

P/N 041-339 Rev. B

#### Dépannage

Si vous avez des problèmes avec votre thermostat, nous vous proposons d'essayer les solutions suivantes. La plupart des problèmes peuvent être réglés rapidement et facilement.

| Rien n'apparaît<br>à l'écran                                               | <ul> <li>Vérifiez le disjoncteur et réinitialisez-le si nécessaire.</li> <li>Assurez-vous que l'interrupteur de marche-arrêt du système de chauffage ou de climatisation est sur marche.</li> <li>Assurez-vous que la porte de l'appareil de chauffage est bien fermée.</li> </ul>                                |
|----------------------------------------------------------------------------|----------------------------------------------------------------------------------------------------|
| Les touches<br>ne répondent<br>pas (ou la<br>température ne<br>change pas) | <ul> <li>Vérifiez que le thermostat n'est pas verrouillé (voir la page 10).</li> <li>Assurez-vous que les températures de chauffage et de climatisation sont réglées dans les plages permises :<br/>Chauffage : 4,5 °C à 32,0 °C (40 °F à 90 °F)<br/>Climatisation : 10,0 °C à 37,0 °C (50 °F à 99 °F)</li> </ul> |
| La luminosité du<br>rétroéclairage<br>est faible                           | <ul> <li>Un affichage de faible intensité lumineuse est normal. Le rétroéclairage<br/>reste allumé à faible intensité et augmente lorsqu'une touche est<br/>activée.</li> </ul>                                                                                                    |

## Dépannage

| Le système de<br>chauffage ou de<br>climatisation ne<br>fonctionne pas | <ul> <li>Appuyez sur SYSTEM (Système) pour régler le système sur Heat<br/>(Chauffage). Assurez-vous que le point de consigne est plus élevé que la<br/>température intérieure.</li> </ul>                                             |
|------------------------------------------------------------------------|----------------------------------------------------------------------------------------------------|
|                                                                        | <ul> <li>Appuyez sur SYSTEM (Système) pour régler le système sur Cool<br/>(Refroidissement). Assurez-vous que le point de consigne est moins élevé<br/>que la température intérieure.</li> </ul>                                      |
|                                                                        | Vérifiez le disjoncteur et le réinitialiser si nécessaire.                                                                                                    |
|                                                                        | <ul> <li>Assurez-vous que l'interrupteur de marche-arrêt du système de<br/>chauffage ou de climatisation est sur marche.</li> </ul>                                                                                                   |
|                                                                        | Assurez-vous que la porte de l'appareil de chauffage est bien fermée.                                                                                                    |
|                                                                        | <ul> <li>Si « Wait » (Attendre) s'affiche, le temporisateur de protection du<br/>compresseur est activé. Attendez 5 minutes pour que le système se<br/>remette en marche en toute sécurité sans endommager le compresseur.</li> </ul> |
|                                                                        |                                                                                                    |

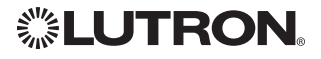

Lutron Electronics Co., Inc. 7200 Suter Road Coopersburg, PA 18036-1299 USA TÉL : +1.610.282.3800 FAX : +1.610.282.1243 www.lutron.com

© 2012 Honeywell International Inc 69-2656EFS—03 M.S. Rev. 03-12 P/N 041-339 Rev. B Imprimé aux États-Unis

# Honeywell

Honeywell International Inc.

1985 Douglas Drive North Golden Valley, MN 55422 http://yourhome.honeywell.com

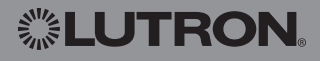

# Honeywell

## Manual de funcionamiento

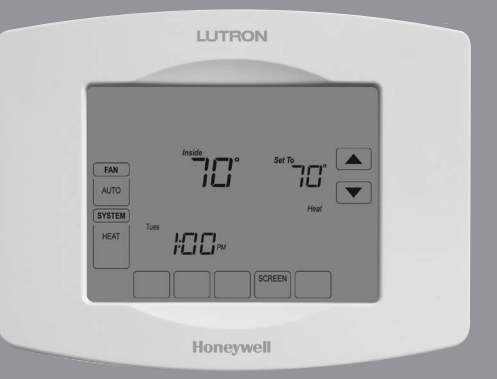

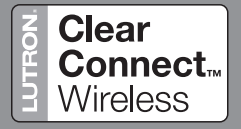

## LR-HWLV-HVAC TouchPRO Wireless

Termostato inalámbrico

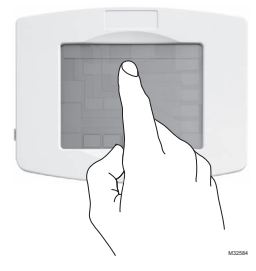

¡TENGA CUIDADO! Nunca utilice instrumentos filosos, como un lápiz o un lapicero para presionar las teclas de la pantalla táctil. Siempre presione las teclas con la punta de los dedos para evitar dañar el termostato.

Este termostato tiene baterías de litio que pueden contener material con perclorato.

Material con perclorato: es posible que deba aplicarse un tratamiento especial.

Visite www.dtsc.ca.gov/hazardouswaste/perchlorate

Asistencia técnica | 24 horas al día, 7 días a la semana | www.lutron.com EE.UU. / Canadá: 1.800.523.9466 | México: +1.888.235.2910 Otros países: +1.610.282.3800

Garantía: para información sobre la garantía, refiérase a la garantía que se anexa con el producto, o visite www.lutron.com/resiinfo

### Lea y guarde estas instrucciones.

® Marca comercial registrada en los EE.UU. Copyright © 2012 Honeywell International Inc. Todos los derechos reservados.

#### Índice

#### Acerca de su nuevo termostato

| Características del termostato2             |  |
|---------------------------------------------|--|
| Referencia rápida de los controles4         |  |
| Referencia rápida de la pantalla de estado5 |  |

#### Programación y funcionamiento

| Configuraciones del ventilador | 6 |
|--------------------------------|---|
| Configuraciones del sistema    | 7 |
| Anulación del cronograma       |   |
| del programa (Temp)            | 8 |
| Características especiales     | 9 |
| Bloqueo de pantalla1           | 0 |
| Limpieza de la pantalla1       | 1 |

#### **Apéndices**

| Reemplazo de la batería              | 12 |
|--------------------------------------|----|
| Funciones avanzadas                  | 13 |
| Localización y solución de problemas | 16 |

**Nota:** para evitar posibles daños en el compresor, no haga que el sistema de refrigeración funcione cuando la temperatura de exteriores sea inferior a 50 °F (10 °C).

#### Características del termostato inalámbrico TouchPRO

¡Felicitaciones! Ha comprado el termostato más avanzado del mundo y el más fácil de usar. Ha sido diseñado para proporcionarle muchos años de servicio confiable y control de la temperatura a través de su pantalla táctil.

## Características

- El control de temperatura al tacto anula la configuración del programa en cualquier momento.
- El control preciso del confort conserva la temperatura en el rango de 1 °F (0.5 °C) del nivel que haya configurado.
- Pantalla grande con luz de fondo fácil de leer incluso en la oscuridad.

#### ¡Este termostato está listo para funcionar!

Su nuevo termostato está listo para funcionar. Solo revise las configuraciones de abajo y cámbielas si es necesario:

- 1. Selección de la configuración del ventilador: Predeterminado en la función Auto (Automático)......Vea la página 6
- 2. Selección de la configuración del sistema: Predeterminado a la función de Heat (Calefacción).....Vea la página 7

## Referencia rápida de los controles

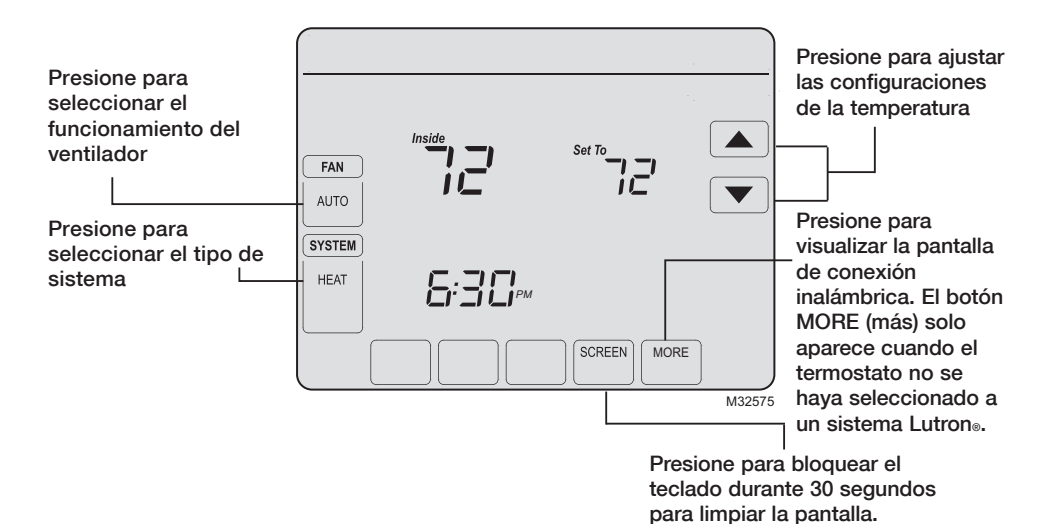

## Referencia rápida de la pantalla de estado

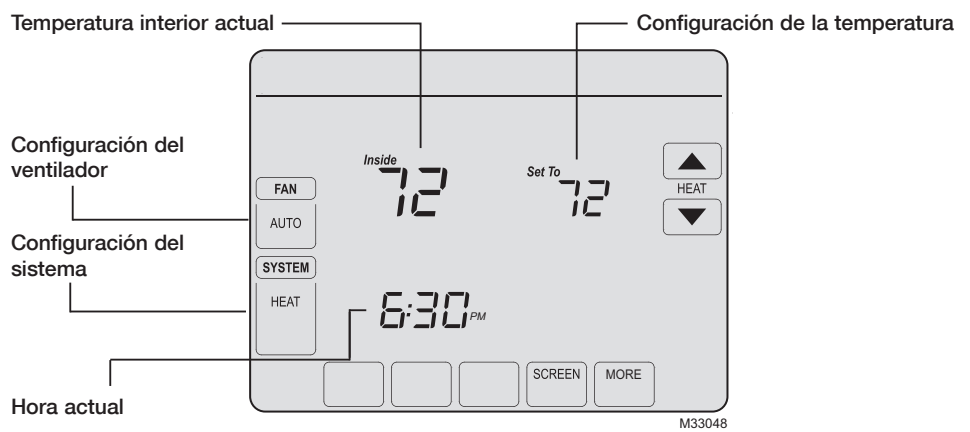

#### Otros mensajes de la pantalla:

- Cool ON (Refrigeración encendida): el sistema de refrigeración está activado
- Heat ON (Calefacción encendida): el sistema de calefacción está activado
- Aux Heat ON (Calefacción auxiliar encendida): el sistema de calefacción está activado

## Configuraciones del ventilador

Presione FAN (ventilador) para seleccionar la modalidad y, luego, presione DONE (terminado).

- **ON (encendido):** el ventilador esta siempre encendido.
- Auto (automático): el ventilador funciona únicamente cuando el sistema de calefacción o refrigeración están encendidos.

Puede presionar FAN (ventilador) para anular las configuraciones del ventilador para diferentes períodos de tiempo. Si selecciona ON (encendido) la configuración que ha seleccionado permanece activa hasta que presiona FAN (ventilador) de nuevo para seleccionar Auto (automático).

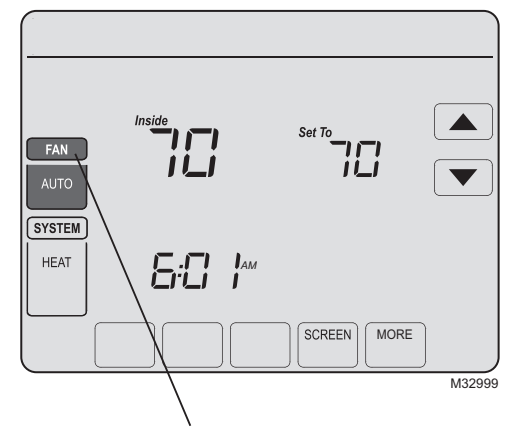

**Nota:** este termostato no admite una programación de ventilador.

### **Configuraciones del sistema**

Presione el botón **SYSTEM** (sistema) para seleccionar una de las siguientes modalidades y, luego, presione **DONE** (terminado).

- Heat (Calefacción): el termostato controla solamente el sistema de calefacción.
- **Cool (Refrigeración):** el termostato controla solamente el sistema de refrigeración.
- Off (Apagado): los sistemas de calefacción y refrigeración están apagados.
- Auto (Automático): el termostato elige automáticamente cuándo calefaccionar o refrigerar, según la temperatura interior.

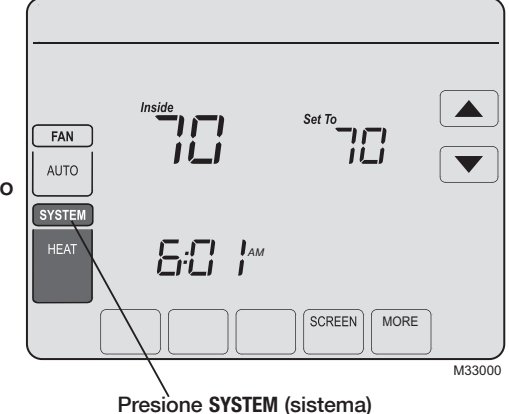

• Em Heat (Calefacción de emergencia) (solamente para bombas de calor con calefacción auxiliar): el termostato controla la calefacción auxiliar y de emergencia.

P/N 041-339 Rev. B

### Anulación del cronograma del programa (temporalmente)

Presione ▲/▼ para ajustar la temperatura. Esto anulará temporalmente la configuración de la temperatura para el período actual.

La nueva temperatura se conserva solo hasta que comience el siguiente período de tiempo programado (refiérase al programa del sistema Lutron para el cronograma del programa). Por ejemplo, si desea aumentar la calefacción en la mañana temprano, disminuirá automáticamente más tarde, cuando usted se vaya de su casa.

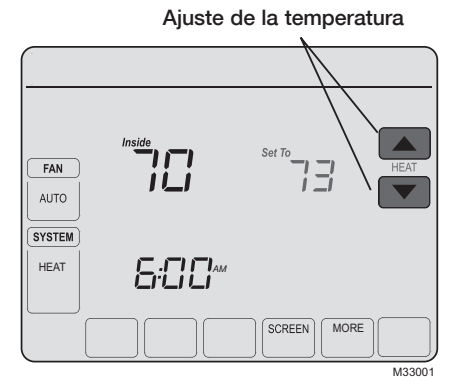

#### **Características especiales**

**Conversión automática:** cuando está configurado en Auto (automático), el termostato elige automáticamente cuándo calefaccionar o refrigerar, según la temperatura interior.

**Protección del compresor:** esta característica hace que el compresor demore unos minutos antes de volver a iniciarse, para evitar daños al equipo. Durante el tiempo de espera, el mensaje "Wait" (esperar) destella en la pantalla.

## Bloqueo de pantalla

Para evitar alteraciones, las funciones se pueden bloquear completa o parcialmente.

Cuando están parcialmente bloqueadas, la pantalla muestra SCREEN LOCKED (pantalla bloqueada) durante varios segundos si se presiona una tecla bloqueada. Para desbloquear la pantalla, presione cualquier tecla desbloqueada mientras SCREEN LOCKED (pantalla bloqueada) aparezca en la pantalla.

Cuando la pantalla esté totalmente bloqueada, ninguna tecla funciona. Para bloquear o desbloquear la pantalla, refiérase a la función avanzada **0670** en la página 15.

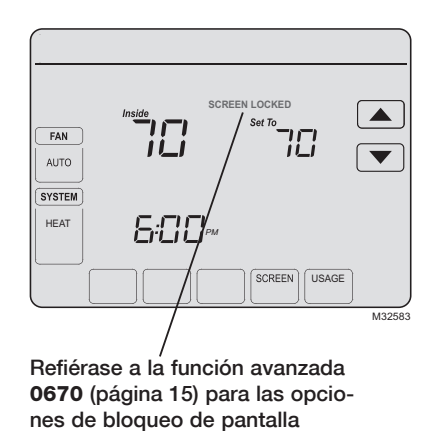

69-2656FFS-03

#### Limpieza de la pantalla

Presione **SCREEN** (pantalla) para mostrar la pantalla de limpieza. Presione **SCREEN** (pantalla) para bloquear la pantalla para la limpieza. La pantalla permanece bloqueada durante 30 segundos para que pueda limpiarla sin alterar ninguna configuración.

A los 30 segundos, presione **DONE** para retomar el funcionamiento normal, o presione **OK** si requiere de más tiempo para la limpieza.

**Nota:** ni rocíe ningún líquido directamente sobre el termostato. Rocíe los líquidos sobre un paño, después utilice el paño húmedo para limpiar la pantalla. Utilice agua o el limpiador para vidrios que utiliza en casa. Evite utilizar limpiadores abrasivos. Presione SCREEN (pantalla)

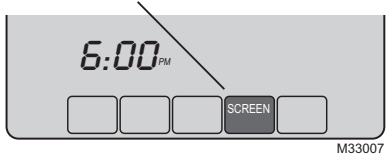

Temporizador de bloqueo de pantalla (30 segundos)

## Reemplazo de la batería

El termostato inalámbrico TouchPRO tiene una batería tipo botón que retiene la información de la hora y la fecha durante una falla del suministro eléctrico. Bajo circunstancias normales la batería de botón debe durar cinco años. Si la hora y la fecha necesitan reiniciarse después de una falla en el suministro eléctrico, esto es una indicación de que la batería de celda debe ser reemplazada. Siempre debe reemplazar las baterías cada cinco años o cuando se marche de su casa durante un período prolongado de tiempo.

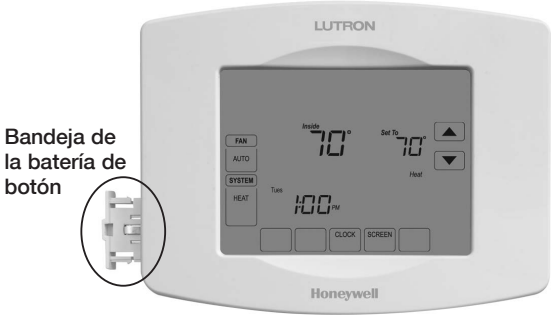

El termostato inalámbrico TouchPRO se envía con la batería tipo botón instalada en fábrica. Para evitar que la batería se descargue durante el envío y almacenaje, el termostato inalámbrico TouchPRO se envía de fábrica con una lengüeta plástica insertada en el alojamiento de la batería. Esta lengüeta deberá retirarse antes de montar el termostato en la pared. Simplemente hale la lengüeta plástica para extraerla del termostato. Para cambiar la batería, retire la bandeja de la batería utilizando un destornillador. Coloque una nueva batería tipo botón (tipo CR2032 o equivalente) observando la polaridad correcta y presione la bandeja de la batería en el ensamble de la cubierta de la batería.

P/N 041-339 Rev. B

69-2656EFS-03

## **Funciones avanzadas**

- 1. Presione SYSTEM (sistema) 2. Presione y FAN AUTO SYSTEN E: IAM M33008
- mantenga presionada la tecla central en blanco hasta que la pantalla cambie.

- 3. Cambie las configuraciones según se requiera.
- 4. Presione DONE (terminado) para salir y guardar los cambios.

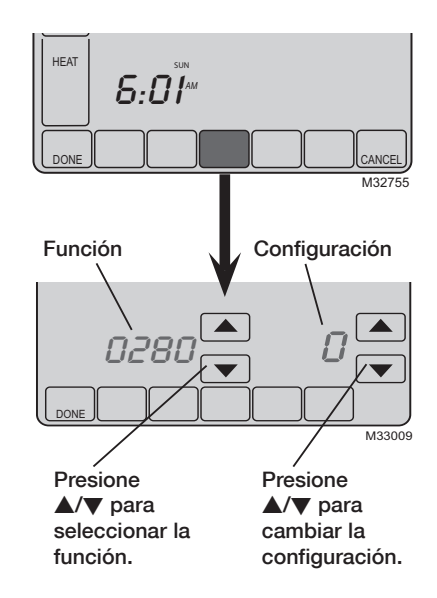

#### **Funciones avanzadas**

#### Configuraciones luz de fondo

Función 0280 Presione ▲/▼ para cambiar las configuraciones de luz de fondo:

- Opciones: 0 La luz de fondo se enciende durante aprox. 45 segundos después de presionar la tecla
  - 1 La luz de fondo siempre se mantiene encendida a baja intensidad, con una luminosidad total después de presionar una tecla

#### Formato de la temperatura (°F/°C)

Función 0320 Presione ▲/▼ para configurar el formato de la visualización de la temperatura:

- Opciones: 0 Fahrenheit
  - 1 Centígrados

#### Recordatorio de cambio del filtro del equipo de calefacción

Función **0500** Presione ▲/▼ para cambiar el recordatorio de cambio del filtro del sistema de calefacción:

- Opciones: 0 Deshabilitado
  - 1 10 días de func.
  - 2 30 días de func.
  - 3 60 días de func.
  - 4 90 días de func.

- 5 120 días de func.
- 6 180 días de func.
- 7 270 días de func.
- 8 365 días de func.
- 9 30 días cal.
- 9 30 dias cai.

- 10 60 días cal.
- 11 90 días cal.
- 12 120 días cal.
- 13 180 días cal.
- 14 365 días cal.

#### **Funciones avanzadas**

#### Recordatorio de reemplazo de la almohadilla del humidificador

Función **0510** Presione ▲/▼ para configurar el recordatorio de cambio del humidificador:

- Opciones: 0 Deshabilitado
  - 1 90 días cal., 30 días de func.
  - 2 180 días cal., 60 días de func.
  - 3 365 días cal., 90 días de func.

#### Recordatorio de reemplazo de lámpara UV

Función 0520 Presione ▲/▼ para configurar el recordatorio de cambio de la lámpara UV:

- Opciones: 0 Deshabilitado
  - 1 365 días
  - 2 730 días (2 años)

#### Formato del reloj

Función **0640** Presione ▲/▼ para configurar el formato del reloj:

Opciones: 12 Reloj de 12 horas (por ej., "3:30 pm") 24 Reloj de 24 horas (por ej., "15:30")

#### Bloqueo de pantalla

- Función **0670** Presione ▲/▼ para elegir una configuración de bloqueo de pantalla (refiérase a la página 10):
  - Opciones: 0 La pantalla está desbloqueada (totalmente funcional)
    - 1 Todas las funciones están bloqueadas excepto los controles de temperatura y la tecla CANCEL (cancelar)
    - 2 La pantalla está totalmente bloqueada.

P/N 041-339 Rev. B

## Localización y solución de problemas

Si tiene dificultades con el termostato, intente seguir las sugerencias que se indican a continuación. La mayoría de los problemas pueden solucionarse de manera fácil y rápida.

| La pantalla está<br>en blanco                                                    | <ul> <li>Revise el interruptor de circuito y, si es necesario, reinícielo.</li> <li>Asegúrese de que el interruptor de energía del sistema de calefacción y refrigeración esté encendido.</li> <li>Asegúrese de que la puerta del sistema de calefacción esté bien cerrada.</li> </ul>                                                          |
|----------------------------------------------------------------------------------|----------------------------------------------------------------------------------------------------|
| Las teclas no<br>funcionan al<br>presionarlas (o<br>la temperatura<br>no cambia) | <ul> <li>Revise para comprobar que el termostato no esté bloqueado (refiérase a la pág. 10).</li> <li>Asegúrese de que las temperaturas de calefacción y refrigeración estén configuradas en rangos aceptables:<br/>Heat (calefacción): 40 °F a 90 °F (4.5 °C a 32.0 °C)<br/>Cool (refrigeración): 50 °F a 99 °F (10.0 °C a 37.0 °C)</li> </ul> |
| La luz de fondo<br>está atenuada                                                 | • Es normal que la pantalla esté atenuada. La luz de fondo se mantiene encendida a bajo nivel, y se ilumina cuando se presiona una tecla.                                                                                                    |

## Localización y solución de problemas

| El sistema de<br>calefacción o<br>refrigeración no<br>responde | <ul> <li>Presione SYSTEM (sistema) para configurar el sistema en Heat<br/>(calefacción). Asegúrese de que la temperatura sea más alta que la<br/>temperatura interna.</li> <li>Presione SYSTEM (sistema) para configurar el sistema en Cool<br/>(refrigeración). Asegúrese de que la temperatura sea más baja que la<br/>temperatura interna.</li> <li>Revise el interruptor de circuito y, si es necesario, reinícielo.</li> <li>Asegúrese de que el interruptor de energía del sistema de calefacción y<br/>refrigeración esté encendido.</li> <li>Asegúrese de que la puerta del sistema de calefacción esté bien cerrada.</li> <li>Si en la pantalla aparece "Wait" (esperar), el temporizador de protección<br/>del compresor esta encendido. Espere 5 minutos para que se reinicie el</li> </ul> |
|----------------------------------------------------------------|----------------------------------------------------------------------------------------------------|
|                                                                | <ul> <li>Si en la pantalla aparece "Walt" (esperar), el temporizador de protección<br/>del compresor esta encendido. Espere 5 minutos para que se reinicie el<br/>sistema de forma segura, sin dañar el compresor.</li> </ul>                                                                                                    |

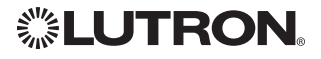

Lutron Electronics Co., Inc. 7200 Suter Road Coopersburg, PA 18036-1299 USA TEL: +1.610.282.3800 FAX: +1.610.282.1243 www.lutron.com

© 2012 Honeywell International Inc 69-2656EFS—03 M.S. Rev. 03-12 P/N 041-339 Rev. B Impreso en EE. UU.

# Honeywell

Honeywell International Inc.

1985 Douglas Drive North Golden Valley, MN 55422 http://yourhome.honeywell.com